## **CHO**. A program to calculate fluid volumes, fugacities and activities in the Carbon–Hydrogen–Oxygen system.

## Introduction

CHO is a program that uses the CORK equation of state (Holland & Powell 1991, CMP 109, 265–273) for fluids to calculate the following:

- 1. Volumes or fugacities of individual gas species (H<sub>2</sub>O, CO<sub>2</sub>, CH<sub>4</sub>, H<sub>2</sub>, CO) at high pressures and temperatures.
- 2. Proportions of species in the C–O–H system as a function of T at fixed P and  $f_{O_2}$  or as a function of  $f_{O_2}$  at fixed P and T. Calculations can be made with either ideal or non-ideal mixing using the Van Laar model of Holland & Powell (2003, *CMP* 145, 492–501). The program detects whether to use graphite or diamond in COH calculations depending on the pressure and temperature.
- 3. Activity-composition relations for binary pairs among H<sub>2</sub>O, CO<sub>2</sub>, CH<sub>4</sub>, H<sub>2</sub>, CO species, using the models above.

There is an option to use the Pitzer & Sterner equations (1995, Int J Thermophys 16, 511-518) in place of the CORK equations, for H<sub>2</sub>O and CO<sub>2</sub> only.

## Running CHO

1. **Open** the program and you are presented with the main panel. Here you can set the EOS (Pitzer & Sterner or CORK). The Pitzer & Sterner EOS is used only for  $H_2O$  and  $CO_2$ ; for other gases CORK is always used. Then you can choose between the three types of calculation (listed above) by pressing on the appropriate button.

| 00                |                                                                  | СНО         |         |  |  |  |
|-------------------|------------------------------------------------------------------|-------------|---------|--|--|--|
|                   | <b>CHO</b><br>Gas volumes and fugacities<br><i>T J B Holland</i> |             |         |  |  |  |
| EOS<br>Pitz<br>CO | zer-Sterner<br>RK                                                |             | Close   |  |  |  |
| Pure (            | Gases N                                                          | lixed Gases | Gas a-x |  |  |  |

2. **Pure gases**: Pressing the Pure Gases button gives you the gas fugacity and volume panel. Here you can choose the gas, the output mode (volume or fugacity) and set the P and T ranges and increments for tabulating the results. The molar volumes are given in J/bar units and the fugacities are expressed as values for RTlnf in units of kJ/mol. The tab checkbox allows tab-separated tabular output.

| 00         | PureGases                  |       |      |
|------------|----------------------------|-------|------|
| Pure Gases | Output                     |       |      |
| ● H2O      | <ul> <li>Volume</li> </ul> | P min | 2.0  |
| ○ CO2      | Fugacity                   | P max | 10.0 |
| CH4        |                            | P inc | 2.0  |
| ⊖ H2       | Tab Output                 |       |      |
| ⊖со        |                            | T min | 200  |
|            |                            | T max | 1200 |
| Run        |                            | T inc | 100  |
|            |                            |       |      |

Pressing the Run button prompts you for a file output dialog where you can select the file name and location for your results.

| 000 | Save output file as |  |  |  |  |  |
|-----|---------------------|--|--|--|--|--|
|     | Save As: CHO_pure   |  |  |  |  |  |
|     | Format: Default     |  |  |  |  |  |
|     | Cancel              |  |  |  |  |  |

When you press the Save button you will see the results in a window (below) which can be dismissed by pressing the close button on the window bar. You can also open the text file with your favourite text editor.

| \varTheta 🕙 🔿 CHO – CHO_pure.txt |       |       |       |       |       |       |       |       |        |        |        |
|----------------------------------|-------|-------|-------|-------|-------|-------|-------|-------|--------|--------|--------|
| Uses Pitzer-Sterner EOS          |       |       |       |       |       |       |       |       |        |        |        |
| H2O Volumes J/bar.mol            |       |       |       |       |       |       |       |       |        |        |        |
| T deg C<br>P khar                | 200.0 | 300.0 | 400.0 | 500.0 | 600.0 | 700.0 | 800.0 | 900.0 | 1000.0 | 1100.0 | 1200.0 |
| 2.000                            | 1.858 | 2.037 | 2.271 | 2.589 | 3.035 | 3.607 | 4.241 | 4.880 | 5.499  | 6.089  | 6.653  |
| 4.000                            | 1.744 | 1.870 | 2.013 | 2.177 | 2.370 | 2.596 | 2.855 | 3.139 | 3.438  | 3.739  | 4.038  |
| 8.000                            | 1.609 | 1.694 | 1.784 | 1.877 | 1.977 | 2.083 | 2.198 | 2.322 | 2.455  | 2.595  | 2.741  |
| 10.000                           | 1.562 | 1.636 | 1.714 | 1.793 | 1.875 | 1.961 | 2.053 | 2.150 | 2.253  | 2.361  | 2.475  |
|                                  |       |       |       |       |       |       |       |       |        |        |        |
|                                  |       |       |       |       |       |       |       |       |        |        |        |
|                                  |       |       |       |       |       |       |       |       |        |        |        |
|                                  |       |       |       |       |       |       |       |       |        |        |        |
|                                  |       |       |       |       |       |       |       |       |        |        |        |
|                                  |       |       |       |       |       |       |       |       |        |        |        |
|                                  |       |       |       |       |       |       |       |       |        |        |        |
|                                  |       |       |       |       |       |       |       |       |        |        |        |
|                                  |       |       |       |       |       |       |       |       |        |        |        |
|                                  |       |       |       |       |       |       |       |       |        |        |        |
|                                  |       |       |       |       |       |       |       |       |        |        |        |
|                                  |       |       |       |       |       |       |       |       |        |        | 11.    |

3. Mixed Gases: Pressing the mixed gases option in the main panel brings up the mixed gas panel where you can select the oxygen buffer, the P and the T range and increments for tabulating the results. If you set with graphite, you will get results for gas species H<sub>2</sub>O, CO<sub>2</sub>, CH<sub>4</sub>, H<sub>2</sub>, CO in the C–O–H system, otherwise you will get results for H<sub>2</sub>O and H<sub>2</sub> in the O–H system. Ideal Mixing may be set in place of Van Laar non-ideal gas mixing. You can refine the  $\log f_{O_2}$  value by increasing or decreasing its value relative to the chosen buffer. In the example below the choice is set for 1 log unit below the QFM buffer.

| 🔴 🕘 🌒 Mixed                        | Gases       |                |
|------------------------------------|-------------|----------------|
| Oxygen Buffer                      | PT settings |                |
| Онм                                | P kbar      | 5.0            |
|                                    | T min       | 200            |
| MW                                 | T max       | 1000           |
| МІ                                 | T inc       | 50             |
| Log units relative<br>to buffer -1 |             |                |
| vith graphite/diamond              | 🗌 fO2 ra    | ange (del FMQ) |
| ldeal mixing                       |             | Run            |
|                                    |             | 11.            |

Ticking the fO2 range box changes the dialog to allow for a range in fo2 expressed as deviations from QFM at specified P and T.

| 🔴 🕘 🌒 Mixed                     | MixedGases            |  |  |  |  |  |
|---------------------------------|-----------------------|--|--|--|--|--|
|                                 | PT settings           |  |  |  |  |  |
|                                 | P kbar 5.0            |  |  |  |  |  |
|                                 | T deg C 1000          |  |  |  |  |  |
|                                 | fO2 min _6.0          |  |  |  |  |  |
|                                 | fO2 max 2.0           |  |  |  |  |  |
| Log units relative<br>to buffer | fO2 inc 0.5           |  |  |  |  |  |
| vith graphite/diamond           | 🗹 fO2 range (del FMQ) |  |  |  |  |  |
| Ideal mixing                    | Run                   |  |  |  |  |  |
|                                 | 1.                    |  |  |  |  |  |

4. Gas a-x: Pressing the Gas a-x button in the main panel brings up the gasAX gas panel where you can select the pair of gases and the P and T for activity-composition calculations. The Van Laar model is used.

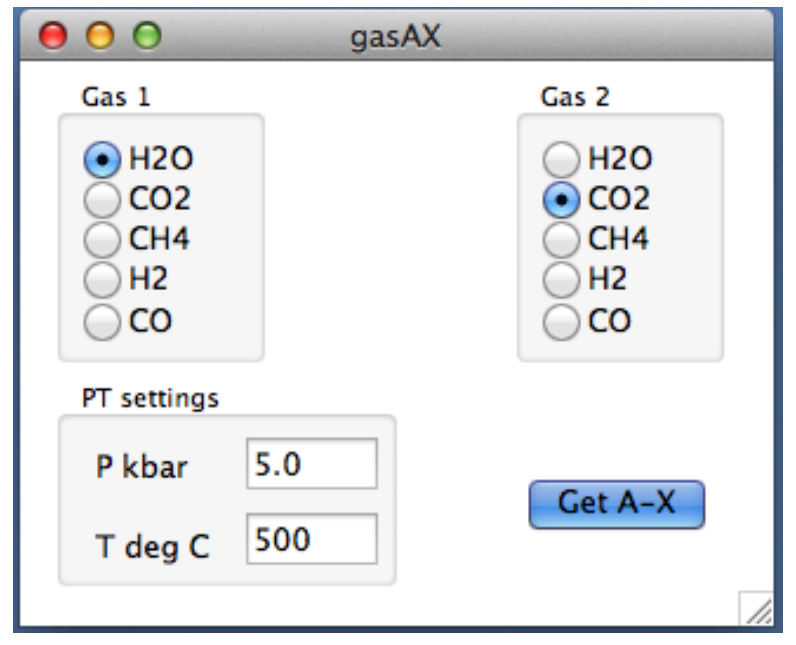

In the MixedGas and gasAX options pressing the run or Get A-X button brings up a file dialog for choosing the output file name and location.